## ALTA NA PLATAFORMA DO CENTRO (CENTROS NET)

Imos á páxina web do Centro <u>www.cmusprofesionalcoruna.es/</u> e no **INICIO** picamos en CentrosNet Podemos tamén usar a seguinte dirección de enlace:

https://www.informaticacentros.com/centrosnet/ultralogin.php?tcentro=CMU&centro=C00

| R     | Conservatorio Profesional de Música - A Coruña                                                 |  |
|-------|------------------------------------------------------------------------------------------------|--|
|       | Login Alumnado Login Profesores                                                                |  |
| NET   | Usuario<br>Contrasinal<br>Contrasinal Persoal do Alumno<br>Entrar                              |  |
| ntros | Se aínda non ten asignado o seu nome de usuario e contrasinal contacte coas oficinas do Centro |  |
| Ce    | Galego Casteliano<br>Recordar contrasinal                                                      |  |

**Usuario:** introduciremos o usuario / expediente do/a alumno/a (aparece no carné que se da ao formalizar a matrícula – 2019XXXX).

**Contrasinal:** poremos o número do DNI do/a alumno/a sen a letra. No caso de non ter DNI porase a data de nacemento **DDMMAAAA**, sendo **D** para o día, **M** para o mes e **A** para o ano.

O seguinte paso será darlle a ENTRAR e apareceranos a seguinte ventá solicitando:

| R    | Conservatorio Profesional de Música - A Coruña                                                                                                    | CONSELLERÍA DE EDUCACIÓN, UNIVERSIDADE<br>E FORMACIÓN PROFESIONAL |  |
|------|----------------------------------------------------------------------------------------------------|-------------------------------------------------------------------|--|
|      | Creación da nueva contrasinal de acceso a área restrinxida do centro                                                                                                    |                                                                   |  |
|      | Introduza a súa nova contrasinal (entre 6 e 10 caracteres)                                                                                                    |                                                                   |  |
|      | Repita a súa nova contrasinal                                                                                                    |                                                                   |  |
| H    | E-mail (necesario para activala contrasenal)                                                                                                    |                                                                   |  |
| SNE  | Enviar                                                                                                    |                                                                   |  |
| ntro | Pola súa seguridade e sempre que sexa capaz de recordarla, lle recomendamos que elixa unha contrasinal de al menos 8 caracteres e que conteña letras maiúsculas, múmeros e símbolos como +, -, =, *, ",", etc. |                                                                   |  |
| ပိ   | Galego                                                                                                    | astellano                                                         |  |

- 1. A creación dun novo contrasinal de acceso de 6 a 10 caracteres.
- 2. Repetiremos o contrasinal do punto 1.
- 3. Unha dirección de correo que por defecto porá a que se nos facilitou no proceso de inscrición. Este correo pódese cambiar, xa que soamente será para poder xerar un novo contrasinal en caso de esquecemento.
- 4. Neste último paso picaremos en ENVIAR.

Nuns segundos recibiremos un correo de **DIAL SL** no que nos solicitarán a <u>ACTIVACIÓN DO</u> <u>CONTRASINAL</u>. Unha vez activado xa poderemos acceder ao expediente do/a alumno/a desde Introduciremos o USUARIO, o CONTRASINAL e o CONTRASINAL PERSOAL XERADO.

## CentrosNET 🞓

tamén está dispoñible para instalar no móbil e na tablet (mensaxes e avisos, horarios e aulas, faltas de asistencia, cualificacións e historial). Unha vez instalada só nos queda poñer o Centro de estudos, o número de expediente e o contrasinal persoal do/a alumno/a.

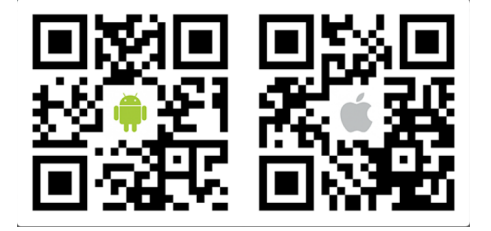

O contrasinal seguro xerado polos/as usuarios/as terá unha validez de 365 días. O novo alumnado do Centro non poderá realizar a alta en Centros Net ata mediados de OCTUBRE.